## Reviewing and Approving a Posting as Chair/Dean 9/29/2022

| 5  |                                                                                                    |                                                                                                    |
|----|----------------------------------------------------------------------------------------------------|----------------------------------------------------------------------------------------------------|
|    | Change your User Group<br>Click the drop down box<br>Select " Dept Head or Dean/Division<br>Head"<br>It will refresh within a few seconds | Description Marine   term Marine   Telene to your Callon Recoldment Rysion Marine   Reference to your Callon Recoldment Rysion Marine Section Fraction   Reference to your Callon Recoldment Rysion Marine Section Fraction                                                                                                    |
| 6  | Click on the 3 dots in the top left corner<br>Change the module to "Applicant<br>Tracking System"                                         |                                                                                                    |
| 7  | On the Home Page of the Applicant<br>Tracking module, it will show you the<br>positions that are in your queue to<br>review and approve.  | Charlos & Annual Annual |
| 8  | Click on the title of the posting<br>you would like to update                                                                             |                                                                                                    |
| 9  | Review the posting in its entirety                                                                                                    |                                                                                                    |
| 10 | Click the edit button (next to the title<br>at the top of the posting), if you'd<br>like to make changes to the posting                   | Posting: Assistant Professor (Eaculty).                                                                                                    |

Reviewing and Approving a Posting as Chair/Dean9/29/2022DeanReview/Approve